# Mathematical Computing $IMT2b2\beta$

Department of Mathematics University of Ruhuna

A.W.L. Pubudu Thilan

## Graphics in Maxima

- **Gnuplot** is a comand-line oriented plot program.
- Maxima's plotting is based on the Gnuplot, which allows for plotting of two and three dimensional functions, and datasets.
- Maxima's ploting commands collect the functions and parameters, and passes them all to Gnuplot for plotting.
- Gnuplot is bundled with Maxima (Windows version), so there is no need to install it separately.

#### **Gnuplot** Interfaces

- Two various **Gnuplot** interfaces are available.
- First one is the Maxima standard functions with the stem plot in the function names.
- Second one is the routines of the additional package Draw with the stem draw in the function names.

### Gnuplot Interfaces

Graphic Interface Plot

- Displays a plot of one or more expressions as a function of one or more variables or parameters.
- plot2d displays one or several plots in two dimensions.
- plot3d displays a plot of one or more surfaces defined as functions of two variables or in parametric form.
- A plot can also be defined in the discrete or parametric forms.
- The abilities of Maximas plot command are a bit restricted and do not satisfy all needs.

#### **Gnuplot** Interfaces Graphic Interface Draw

- Package draw provides a more powerful and flexible plotting and offer much more possibilities to adapt the graphics with the aid of options to particular requirements.
- ▶ Furthermore it is possible, to set output format (eps, png, jpg, etc.) and output target (i. e. the filename) in the **Gnuplot** console after the graphic has been produced.
- Before we can use the package it must be loaded using load(draw).

### Methods of Displaying the Graphics

Two various methods for displaying the graphics are possible.

- 1. Graph popping up in separate window.
- 2. Ploting into the wxMaxima working window.

#### Methods of Displaying the Graphics Graph Popping Up in Separate Window

- When calling the standard plotting routines plot2d, plot3d, draw2d, draw3d, etc., a Gnuplot output window containing the graphic is popping up.
- The Gnuplot output window and consequently the graphic too can be resized using the mouse.
- Measurements can be performed in 2d-plots with the mouse, 3d-plots can be rotated in any arbitrary direction.

### Methods of Displaying the Graphics

Ploting into the wxMaxima Working Window

- When preceeding the letters wx to the names of the plotting routines (wxplot2d, wxplot3d, wxdraw2d, wxdraw3d,...), PNG-graphics are produced in screen resolution and placed directly into the wxMaxima working window.
- As the graphics remain visible during the entire Maxima session, that method is beneficial for interactive work.
- Right clicking the graphic enables copying into the clipboard or saving as a file.
- Nevertheless, due to its low resolution, further use of a graphic produced in that way is not reasonable.

#### Graphic Interface Plot plot2d (expr, xrange)

- expr is an expression to be plotted on the vertical axis as a function of one variable.
- xrange, the range of the horizontal axis, is a list of the form [variable, min, max], where variable is a variable which appears in expr.
- plot2d (expr, xrange) plots expr as a function of the variable named in xrange, over the range specified in xrange.
- Since the vertical range has not been specified, it will be chosen automatically.

#### Graphic Interface Plot plot2d (expr, xrange)⇒Examples

(i) 
$$y = x^{2} + 4, -2 \le x \le 2$$
  
(ii)  $y = \sin(2\theta), -\pi \le \theta \le \pi$   
(iii)  $y = 2\cos(2\theta), 0 \le \theta \le \pi$   
(iv)  $y = e^{x}, -2 \le x \le 2$   
(v)  $y = \ln x, -2 \le x \le 2$   
(vi)  $y = \cos(\theta) + \sin(4\theta), -\pi \le \theta \le \pi$ 

#### Graphic Interface Plot plot2d (expr, xrange, yrange)

- expr is an expression to be plotted on the vertical axis as a function of one variable.
- xrange, the range of the horizontal axis, is a list of the form [variable, min, max], where variable is a variable which appears in expr.
- yrange, the range of the vertical axis, is a list of the form [y, min, max].
- plot2d (expr, xrange,yrange) plots expr as a function of the variable named in xrange, over the range specified in xrange.
- The vertical range is set to **yrange**.

#### Graphic Interface Plot plot2d (expr, xrange,yrange)⇒Examples

(i) 
$$y = x^2 + 4, -2 \le x \le 2, 0 \le y \le 10$$
  
(ii)  $y = \cos(2\theta), -\pi \le \theta \le \pi, 0 \le y \le 1$   
(iii)  $y = 2e^x, -2 \le x \le 2, 0 \le y \le 5$   
(iv)  $y = \frac{1}{\ln(2x)}, -2 \le x \le 2, -1 \le y \le 1$ 

Graphic Interface Plot plot2d([expr\_1, ..., expr\_n], xrange)

- plot2d([expr\_1, ..., expr\_n], xrange) plots expr\_1, ..., expr\_ n as a function of the variable named in xrange, over the range specified in xrange.
- Since the vertical range has not been specified, it will be chosen automatically.

#### Graphic Interface Plot plot2d([expr\_1, ..., expr\_n], xrange)⇒Examples

(i) 
$$y = \sin(x), y = \cos(x), 0 \le x \le 2\pi$$
  
(ii)  $y = \sin(x), y = \sin(2x), 0 \le x \le 2\pi$   
(iii)  $y = 8\sin(x), y = 4\cos(x), 0 \le x \le 2\pi$   
(iv)  $y = 2x^2, y = \cos(x), -\pi \le x \le \pi$ 

Mathematical Computing

plot2d([expr\_1, ..., expr\_n], xrange,yrange) plots expr\_1, ..., expr\_ n as a function of the variable named in xrange, over the range specified in xrange.

• The vertical range is set to **yrange**.

Department of Mathematics University of Ruhuna

#### Graphic Interface Plot plot2d([expr\_1, ..., expr\_n], xrange,yrange)

#### Graphic Interface Plot plot2d([expr\_1, ..., expr\_n], xrange,yrange)⇒Examples

(i) 
$$y = \sin(x), y = \cos(x), 0 \le x \le 2\pi, 0 \le y \le 1$$
  
(ii)  $y = \sin(x), y = \sin(2x), 0 \le x \le 2\pi, 0 \le y \le 1$   
(iii)  $y = 8\sin(x), y = 4\cos(x), 0 \le x \le 2\pi, 0 \le y \le 8$   
(iv)  $y = 2x^2, y = \cos(x), -\pi \le x \le \pi, 0 \le y \le 5$ 

#### Graphic Interface Plot plot2d([discrete,xvalues,yvalues])

- Plots the points with declaration of x-values and y-values in two distinct lists xvalues and yvalues.
- The points are connected by line segments by default.
   Eg:

xvalues:[0,3,6,4,6,3,0,2,0]; $\Rightarrow$  Declaration of x-values. yvalues:[0,2,0,3,6,4,6,3,0]; $\Rightarrow$  Declaration of y-values. plot2d([discrete,xvalues,yvalues]);

## Graphic Interface Plot plot2d([discrete,pairs])

- Plots the points given as pairs in a nested list [[x1,y1],[x2,y2],...].
- The points are connected by line segments by default.
   Eg:

plot2d([discrete,[[3,1],[5,3],[3,5],[1,3],[3,1]]]);

#### Graphic Interface Plot plot2d([parametric,x(t),y(t),trange],opts)

- In a parametric plot, you give both the x and y coordinates of each point as a function of a third parameter, say t.
- The command plots a parametric curve with the parameter t within the range trange.
- In order to achieve a smooth curve, the number of initial points has to be increased using the option **nticks**.

Eg:

wxplot2d([parametric,sin(t),sin(2\*t),[t,0,2\*%pi]],[nticks,100]);

#### Graphic Interface Plot plot2d([parametric,x(t),y(t),trange],opts)

Plot the following parametric curves.

(i) 
$$x = 3\sin(t), y = 4\cos(t), 0 \le t \le 2\pi$$
  
(ii)  $x = \sin(t), y = \sin(2t), 0 \le t \le 2\pi$   
(iii)  $x = 8\sin(t), y = 4t\cos(t), 0 \le t \le 2\pi$   
(iv)  $x = 2t^2, y = \cos(t), -\pi \le t \le \pi$ 

#### Graphic Interface Plot <sup>3d Plot</sup>

- The Graphic Interface Plot offers only very limited possibilities for creating 3d-plots.
- The use of the Graphic Interface Draw is recommended for the creation of 3d-graphics.
- The Graphic Interface Plot can produced two kinds of 3d-object.

#### Graphic Interface Plot 3d Plot⇒First Type⇒plot3d(f(x,y),xrange,yrange)

- > z = f(x, y); is the function that is to be ploted in 3d space.
- The ranges for x-values and y-values have to be declared as xrange and yrange respectively.
- ► However, the z-range cannot be declared.

Department of Mathematics University of Ruhuna

#### Graphic Interface Plot 3d Plot⇒First Type⇒plot3d(f(x,y),xrange,yrange)⇒Examples

(i) 
$$f(x, y) = 1/(1 + x^2 + y^2), -3 \le x \le 3, -3 \le y \le 3$$
  
(ii)  $f(x, y) = \sin(x^2 + y^2), -5 \le x \le 5, -5 \le y \le 5$   
(iii)  $f(x, y) = x + y + \sin(xy), -10 \le x \le 10, -10 \le y \le 10$   
(iv)  $f(x, y) = x^2 - 2y^2 + \cos(xy), -10 \le x \le 10, -10 \le y \le 10$ 

### Graphic Interface Plot 3d Plot⇒Second Type⇒plot3d([x(u, v),y(u, v),z(u, v)],urange,vrange)

- ► 3d-plot of a surface in parametric form can be ploted.
- ► An object in parametric form x(u, v), y(u, v), z(u, v) in dependence of two parameters u and v has to be considered.
- ► The ranges of the parameters **u** and **v** have to be declared as **urange** and **vrange** respectively.
- The ranges of the coordinates **x**, **y** and **z** cannot be declared.

#### Graphic Interface Plot 3d Plot⇒Second Type⇒plot3d([x(u, v),y(u, v),z(u, v)],urange,vrange)⇒Examples

Obtain the surfaces of the following parametric equations.

(i) 
$$x = \cos(u), y = v, z = v^2 + \sin(u), -3 \le u \le 3, -3 \le v \le 3$$
  
(ii)  $x = t, y = u, z = \sin(tu), 0 \le t \le 3, 0 \le u \le 3$   
(iii)  $f = \cos(x), g = y, h = y^2 + \sin(x), 0 \le x \le 2\pi, 0 \le y \le 1$ 

#### Graphic Interface Plot Contour plot⇒contour\_plot(f(x,y),xrange,yrange)

- A contour plot is a graphical technique for representing a 3-dimensional surface by plotting constant z slices, called contours, on a 2-dimensional format.
- That is, given a value for z, lines are drawn for connecting the (x, y) coordinates where that z value occurs.
- contour\_plot draws contour lines of a function in two variables within the ranges xrange and yrange.

# $\label{eq:Graphic Interface Plot} \begin{aligned} & \mathsf{Graphic Interface Plot} \\ & \mathsf{Contour plot} \Rightarrow \mathsf{contour\_plot}(\mathsf{f}(\mathsf{x},\mathsf{y}),\mathsf{xrange},\mathsf{yrange}) \Rightarrow \mathsf{Examples} \end{aligned}$

Obtain the contour plot of the following parametric equations.

(i) 
$$f(x, y) = 1/(1 + x^2 + y^2), -3 \le x \le 3, -3 \le y \le 3$$
  
(ii)  $f(x, y) = \sin(x^2 + y^2), -5 \le x \le 5, -5 \le y \le 5$   
(iii)  $x = \cos(u), y = v, z = v^2 + \sin(u), -3 \le u \le 3, -3 \le v \le 3$   
(iv)  $x = t, y = u, z = \sin(tu), 0 \le t \le 3, 0 \le u \le 3$ 

## Graphic Interface Plot Options

- Additional optional parameters allow adapting a graphic to particular requirements with respect to colors, line types, sizes, labels, output formats etc.
- The options are lists (mostly contains two elements).
- The first element is always the name of the option, additional elements are the associated values.

#### Graphic Interface Plot Options⇒Cont...

- Options can be stated as additional parameters in every plot command.
- They can also be declared as default values using the command set\_plot\_option as shown below.

 $set\_plot\_option([name, v]) \Rightarrow Assigns the option name to the value v.$ 

- In that case they are valid for all subsequent plot commands.
- The command plot\_options shows all default values of the options.

#### Graphic Interface Plot Options⇒Commands

- $[xlabel, "text"] \Rightarrow x-axis label in 2d-plots.$
- $[ylabel, "text"] \Rightarrow y-axis label in 2d-plots.$
- $[\textbf{legend}, "\texttt{text1}", "\texttt{text2}", ...] \Rightarrow \text{ Legends for particular curves}$ 
  - in a 2d-Plot.
  - $[gnuplot\_term, terminal] \Rightarrow Output format; ignored by the wx-routines$
- $[gnuplot_out_file, "filename"] \Rightarrow Output target; ignored by the wx-routines.$

#### Graphic Interface Plot Options⇒Commands⇒Example

Plot  $y = x^2$  and  $y = x^2 + 4$  in the range of  $-2 \le x \le 2$ ,  $0 \le y \le 10$ .

- (i) Name x axis as **Independent variable**.
- (ii) Name y axis as **Dependent variable**.
- (iii) By using a legend name two curves as First and Second.
- (iv) Save the plot in gif format with the name Graph.

#### Graphic Interface Plot Options⇒Style command

- The option style assigns the type of the curve, line width and line color (and the point type, if desired).
- In pixel graphics the line width is given in pixels.
- In vector graphics as multiples of 0.25pt (about 0.088mm).

#### Graphic Interface Plot Options⇒Style command⇒Cont...

The curve type can obtain the following values:

- **lines**  $\Rightarrow$  solid line
- **points**  $\Rightarrow$  points
- **linespoints**  $\Rightarrow$  solid line and points
  - **impulses**  $\Rightarrow$  bars (line widths and colors are ignored)

#### Graphic Interface Plot Options⇒Style command⇒Cont...

Colors can have the following values:

- $1 \ \Rightarrow \ {\rm blue}$
- $\mathbf{2} \ \Rightarrow \ \mathrm{red}$
- $\mathbf{3} \ \Rightarrow \ \mathrm{magenta}$
- $\mathbf{4} \Rightarrow \text{yellow}$
- $5 \Rightarrow brown$
- $\mathbf{6} \Rightarrow \text{green}$
- $7 \Rightarrow cyan$

#### Graphic Interface Plot Options⇒Style command⇒Example

Plot following data in a scater plot.

| Xi   | Уi   |
|------|------|
| 23.1 | 10.5 |
| 32.8 | 16.7 |
| 31.8 | 18.2 |
| 32.0 | 17.0 |
| 30.4 | 16.3 |
| 24.0 | 10.5 |
| 39.5 | 23.1 |
| 24.2 | 12.4 |
| 52.5 | 24.9 |
| 37.9 | 22.8 |

## Thank You

Department of Mathematics University of Ruhuna Mathematical Computing